## HOW TO APPLY FOR A P#

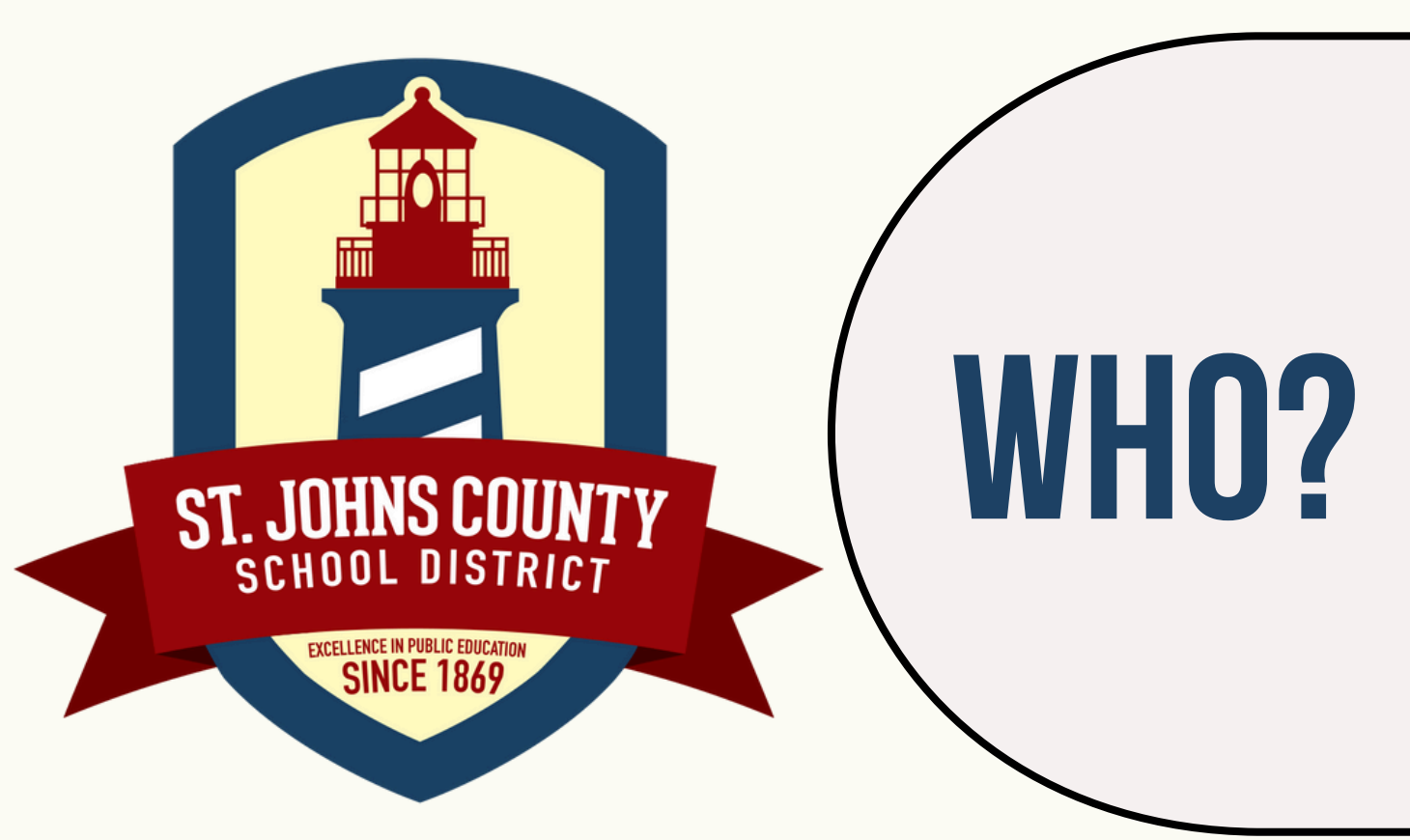

Charter school teachers and certified teachers <u>NOT</u> currently employed but who reside in St. Johns County School District can request a BusinessPlus User ID.

Visit: https://externalpd.stjohns.k 12.fl.us/ifas7/profdev

\*Please use: Chrome, Safari, Firefox, or Edge.

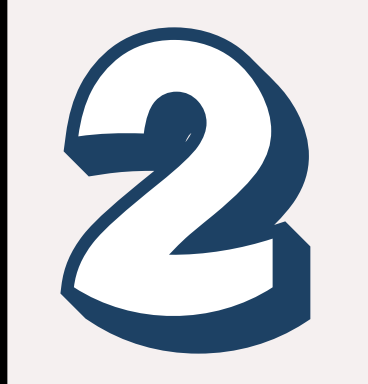

Click "Create New User"

Complete the entire form and click "submit" at the bottom.

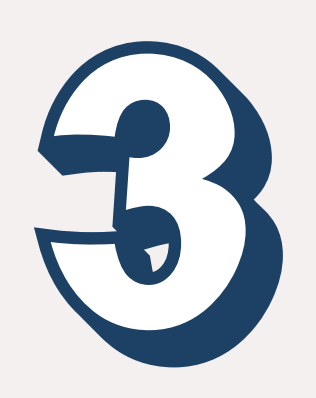

- If you are employed with an Educational Organization, please list it here (e.g.; St. Augustine Public Montessori, Island Prep, etc.)
- If you are not currently employed, please type "Not Employed" or "Retired"

\*If you are a current employee who will be resigning, provide a PERSONAL email address for communication.

The Final Step-You <u>must</u> email the Professional Learning Department at leadershipandprofessionallearning@stjohns.k12.fl.us to inform them you have submitted an application. Upon approval, you will receive an email with your username.

## FOR ASSISTANCE, CONTACT THE PROFESSIONAL LEARNING DEPARTMENT AT: Leadershipandprofessionallearning@stjohns.k12.fl.us